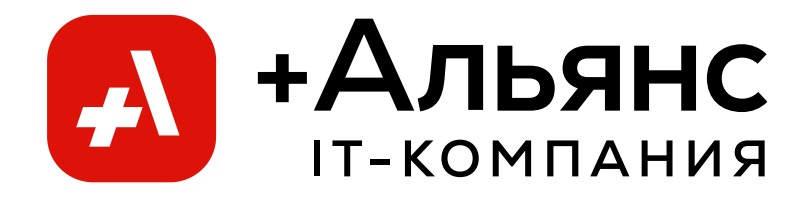

# РУКОВОДСТВО ПОЛЬЗОВАТЕЛЯ ПРОГРАММНОГО ОБЕСПЕЧЕНИЯ ИНСТРУМЕТЫ МИГРАЦИИ M365 («Migration t2t»)

Тюмень 2024 г.

# Содержание

| Общие сведения      | 3 |
|---------------------|---|
| Запуск приложения   | 4 |
| Работа в приложении | 5 |

## Общие сведения

Документ содержит описание процесса использования программного обеспечения для выполнения и мониторинга процесса миграции данных между исходным и целевым тенантом.

### Запуск приложения

Войдите Portal Azure, в котором ранее было установлено приложения, выберите раздел «Группы ресурсов». Найдите группу ресурсов, имя которой будет состоять из rg-<имя вашего приложения>, затем в правой части формы найдите приложение имя которого будет состоять из <имя вашего приложения>-webapp (рисунок 1).

| Главная > Группы ресурсов > |                                 |                                                                |
|-----------------------------|---------------------------------|----------------------------------------------------------------|
| Группы ресурсов «           | ig-bckptest ☆ ☆ Группа ресурсов |                                                                |
| ··· 🔚 Без группировки 🗸     |                                 | 🕂 Создать   Йуправление представлением 🗸 📋 Удаление группы р   |
|                             | 闭 Обзор                         |                                                                |
|                             | 🗐 Журнал действий               |                                                                |
|                             | 🗞 Управление доступом (IAM)     |                                                                |
|                             | 🗳 Теги                          |                                                                |
|                             | 🛧 Визуализатор ресурсов         | Ресурсы Рекомендации (1)                                       |
|                             | 🗲 События                       |                                                                |
| -<br>T                      | > Настройки                     | Фильтрация всех поле Тип равно все 🗙 Расположение равно        |
| -<br>n                      | > Мониторинг                    | Отображаются записи с 1 по 15 из 15. 🗌 Показать скрытые типы 🛈 |
| -                           | > Автоматизация                 | ПИмя ↑↓                                                        |
|                             | > Справка                       | bckptest-queue-full-read                                       |
| 📄 😥 rg-bckptest 🔹           |                                 | 📄 🔹 bckptest-queue-full-write                                  |
|                             |                                 | bckptest-queue-restore-read                                    |
|                             |                                 | 📄 🔹 bckptest-queue-restore-write                               |
|                             |                                 | 📄 🔹 bckptest-queue-small                                       |
|                             |                                 | 🗌 🗭 bckptest-redisdb                                           |
|                             |                                 | ☐ 	↔ bckptest-vnet                                             |
|                             |                                 | bckptest-webapp                                                |
|                             |                                 | bckptest-workspace                                             |
|                             |                                 | 🔄 🚍 bckpteststorage                                            |

Рисунок 1.

Откройте этот ресурс и в форме скопируйте ссылку на приложение, либо откройте её напрямую из формы. Ссылка располагается в поле «URL-адрес приложения».

Теперь можно приступать к работе с приложением.

### Работа в приложении

Приложение разбивает процесс миграции на четыре этапа. Первый этап предполагает авторизацию в исходном и целевом тенанте под заранее настроенными учетными записями (смотрите документацию «Руководство по установке программного обеспечения Инструменты миграции M365»). С помощью ссылок выделенных на рисунке 2 пройдите авторизацию.

| <sup>еп</sup> Мигратор               |                                              |
|--------------------------------------|----------------------------------------------|
| Настройки миграции<br>1. Авторизация | ИСХОДНЫЙ ТЕНАНТ<br>Войти с помощью Microsoft |
| 2. Объединение пользователей         |                                              |
| 3. Выбор сервисов для<br>миграции    | целевой тенант                               |
| 4. Запуск миграции                   | Войти с помощью Microsoft                    |
| 5. Статистика                        | Э продолжить                                 |
|                                      |                                              |

Рисунок 2.

После того как тенанты подключены нажмите кнопку **Продолжить** как показано на рисунке 3.

| мигратор                                            |                                                 |
|-----------------------------------------------------|-------------------------------------------------|
| Настройки миграции                                  | ИСХОДНЫЙ ТЕНАНТ                                 |
| 1. Авторизация                                      | Вы вошли как asysdev.onmicrosoft.com Отключить  |
| 2. Объединение пользователей                        | Приложение подключено 🕄                         |
| <ol> <li>Выбор сервисов для<br/>миграции</li> </ol> |                                                 |
|                                                     | ЦЕЛЕВОЙ ТЕНАНТ                                  |
| 4. Запуск миграции                                  | Вы вошли как asysdemo.onmicrosoft.com Отключить |
| 5. Статистика                                       | Приложение подключено 🕄                         |
|                                                     | ⊙ продолжить                                    |
|                                                     |                                                 |

Рисунок 3.

Убедитесь, что в целевом тенанте уже созданы пользователи, данные которых необходимо перенести. На форме второго этапа необходимо сопоставить исходных целевых пользователей, для этого можно воспользоваться кнопкой **Автосопоставление**. Так же есть интерактивные инструменты для ручного сопоставления пользователей в верхней части формы поле со списком «**Исходный** пользователь» и «**Целевой пользователь**» (Рисунок 4).

| мигратор                                                           |                                                                                                    |                                    |                                                                            |
|--------------------------------------------------------------------|----------------------------------------------------------------------------------------------------|------------------------------------|----------------------------------------------------------------------------|
| Настройки миграции                                                 | <ul> <li>продолжить Автосопоставление Загрузить пользовател</li> </ul>                                           | nei                                |                                                                            |
| <ol> <li>Авторизация</li> <li>Объединение пользователей</li> </ol> | Исходный пользователь Целевой пользователь<br>(tet_mailcox@asysdev.ormicroso v) (tet1@asysdemo.ormicrosoft.com v | Объединитъ                         |                                                                            |
| <ol> <li>Выбор сервисов для<br/>миграция</li> </ol>                | Исходные пользователи (19) Ф                                                                                     | Объедниснимае пользователи (0) 👁   | Целевые пользователи (36) Ф                                                |
| 4. Запуск миграции                                                 | Q. test                                                                                                    | Q. Douct                           | Q test                                                                     |
| 5. Статистика                                                      | Выбрать всех <sup>0</sup> Обновать                                                                               | Выбрать всех <sup>0</sup> Обновить | Выбрать всех <sup>0</sup> . Обновить                                       |
|                                                                    | neer test mailbox<br>asaayar: test mailbox/Jasyadev.onm<br>Yun auusa: engety                                     |                                    | store: test_share<br>asazyrr: test_share@asysdemo.onni<br>run mupa: shared |

#### Рисунок 4.

В центральной части формы расположены 3 колонки в которых можно видеть исходных и целевых пользователей, а в центре сопоставленных. Можно с помощью перетаскивания (Drag&Drop) сопоставить необходимых пользователей. Если необходимо отменить сопоставление, воспользуйтесь кнопкой «Разъединить пользователей» (рисунок 5).

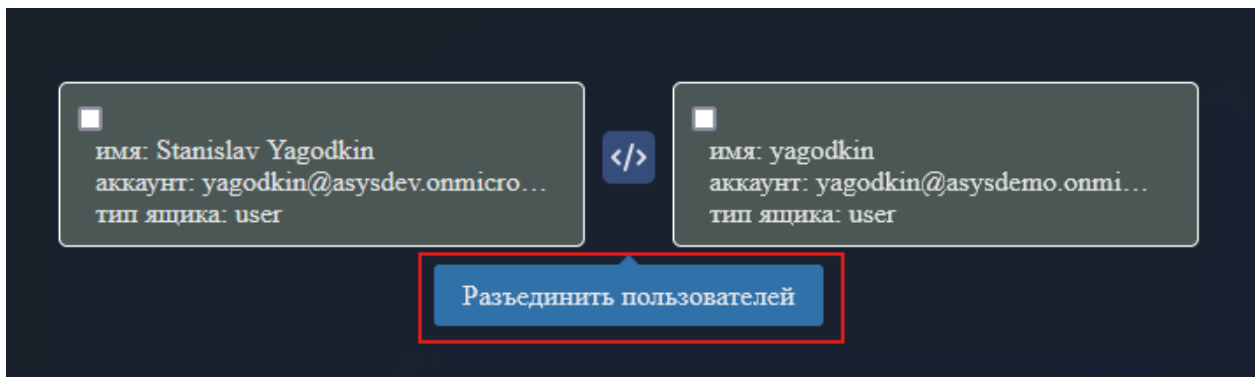

рисунок 5.

Следующий этап предполагает выбор муарируемых сервисов и дает возможность выбрать как отдельно, так и совместно сервисы, данные которых будут переноситься.

С помощью навигации слева перейдите в раздел «Выбор сервисов для миграции». В открывшемся окне отметьте флажками сервисы и пользователей (рисунок 6).

| Мигратор                                            |                         |          |                                   |                            |
|-----------------------------------------------------|-------------------------|----------|-----------------------------------|----------------------------|
| Настройки миграции<br>1. Авторизация                | Ф. Поиск                |          |                                   |                            |
| 2. Объединение пользователей                        | Nè                      | Имя †↓   | Аккаунт ↑ <u>.</u>                | ✓ Exchange <sup>1</sup> ↑↓ |
| <ol> <li>Выбор сервисов для<br/>миграции</li> </ol> | 1                       | yagodkin | yagodkin@asysdemo.onmicrosoft.com |                            |
| 4. Запуск миграции<br>5. Статистика                 | Сохранитт<br>(Э продолж | ить      |                                   |                            |

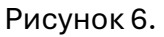

Следующим этапом необходимо запустить процесс миграции. Для этого перейдите по навигации в раздел «Запуск миграции». В первую очередь необходимо перенести настройки, для этого нажмите кнопку «Разрешения», и дождитесь пока прогресс действия закончится (рисунок 7), затем можно осуществлять запуск миграции остальных сервисов.

| Мигратор                                            |                                       |                  |
|-----------------------------------------------------|---------------------------------------|------------------|
| Настройки миграции                                  | Запуск миграции                       |                  |
| 1. Авторизация                                      |                                       |                  |
| 2. Объединение пользователей                        | Exchange                              |                  |
| <ol> <li>Выбор сервисов для<br/>миграции</li> </ol> | Разрешения                            |                  |
| 4. Запуск миграции                                  | Перезапуск<br>сообщений               | Завершено 🙆      |
| 5. Статистика                                       | Календари                             | Завершено 🕘      |
|                                                     | Заметки                               | Завершено 🙆      |
|                                                     | Контакты                              | Завершено 🖄      |
|                                                     | Задачи                                | Завершено 🙎      |
|                                                     | Правила                               | Завершено 🖄      |
|                                                     | Удалить<br>дублирующиеся<br>сообщения | В процессе 38% 🔿 |

Теперь можно перейти к мониторингу выполнения операций переноса данных между тенантами. Для этого в навигации выберите пункт «Статистика». На форме отображается таблица с текущим прогрессом операций в реальном времени (рисунок 8).

| Мигратор                     |              |       |            |                          |                             |        |           |         |
|------------------------------|--------------|-------|------------|--------------------------|-----------------------------|--------|-----------|---------|
| Настройки миграции           |              |       |            |                          |                             |        |           |         |
| 1. Авторизация               | Сервис       | Bcero | В процессе | В очереди                | Пропущено                   | Ошибки | Завершено | Процент |
| 2.05*                        | ↓ Exchange   | 11456 |            | 25                       |                             | -      | 11431     | 99%     |
| 2. Объединение пользователей | Папки почты  | 26    | -          | -                        | -                           | -      | 26        | 100%    |
| 3. Выбор сервисов для        | Сообщения    | 966   | -          | -                        | -                           | -      | 966       | 100%    |
| миграции                     | Календари    | 9     | -          | -                        | -                           | -      | 9         | 100%    |
| 4. Запуск миграции           | События      | 216   | -          | -                        | -                           | -      | 216       | 100%    |
|                              | Заметки      | 6     | -          | -                        | -                           | -      | 6         | 100%    |
| 5. Статистика                | Задачи       | 1     | -          | 1                        | -                           | -      | -         | ] -     |
|                              | Правила      | -     | -          |                          | -                           | -      | -         | ] -     |
|                              | Контакты     | 10193 | -          | -                        | -                           | -      | 10193     | 100%    |
|                              | Дубликаты    | 39    | -          | 24                       | -                           | -      | 15        | 38%     |
|                              | → Sharepoint |       |            |                          |                             |        |           |         |
|                              | → Teams      |       |            |                          |                             |        |           |         |
|                              |              |       |            |                          |                             |        |           |         |
|                              |              |       |            | Перезапустить<br>задания | Получить размер<br>очередей |        |           |         |

Рисунок 8.